## **CHCNAV** How to set 5V pulse signal output

### Descriptions

5V pulse output is mainly for planting trees scene which can output signal to terminal devices and also can mark/display some information in the GNAV3.0 software, this feature is mostly based on AB line and A+ line as well.

Also with the extra adaptive cable(PN: 4103020151) to connect to tablet Port3, then the these 2pin can be connected to terminal devices with outputting the signal.

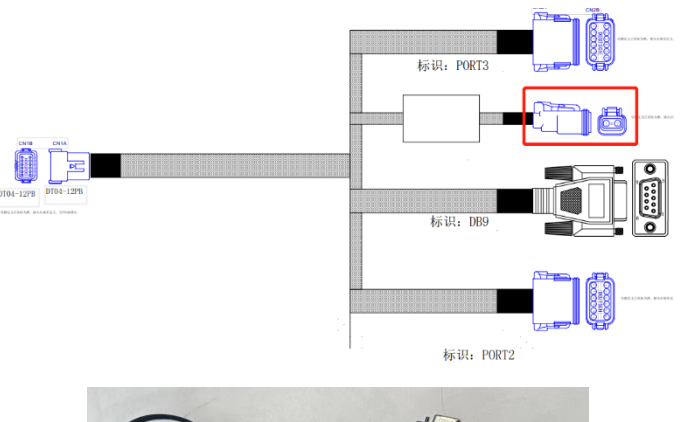

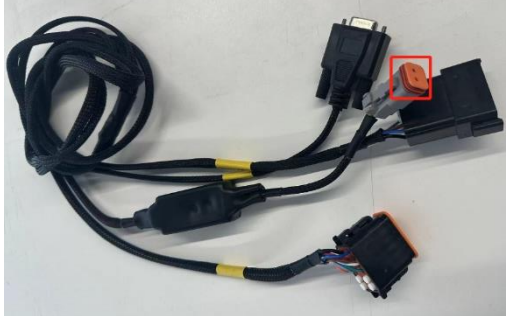

| ▼ 信ち制山以直 |
|----------|
|----------|

| Inpection switch of signal inp                       | put               |              |            |
|------------------------------------------------------|-------------------|--------------|------------|
| Signal output switch                                 |                   |              | $\bigcirc$ |
| Signal output type                                   | Seeder            |              | ▼          |
|                                                      |                   |              |            |
| Fixed                                                | d distance output | 10.00        | m          |
| Fixed<br>Signal spacing<br>Signal turning on duratio | d distance output | 10.00<br>100 | m<br>ms    |

Shanghai Huace Navigation Technology Ltd. Building C, 577 Songying Road, Qingpu, District, 201702 Shanghai, China WWW.CHCNAVCOM Tel: +86 21 54260273 Stock Code:300627

# 

| Apply                         |                   |
|-------------------------------|-------------------|
| End point output switch       |                   |
| Distance from the headland    | 5.0 <sub>m</sub>  |
| Work area limit               |                   |
| Turn alignment                |                   |
| Operation line (area) numbers | 11                |
| Lateral deviation limit       | 0.10 <sub>m</sub> |

Signal output switch: The switch to turn it/off the 5V pulse signal.

**Signal output type:** It includes Transplanter and Seeder these two types, 5V pulse signal advanced settings can be edited only after select the Seeder.

Signal spacing: The distance interval of outputting 5V pulse signal

Signal turning on duration: The duration of outputting the 5V pulse signal

**Lateral deviation limit:** Keep output 5V signal output within he tolerance of auto driving away the guidelines

**Operation area numbers:** Every area with one interval as one operation number which is only used when turn on the **Work area limit** option.

Turn alignment: Keep the same output as the first guideline on other guidelines.

Work area limit: Set the area close to headland where not output the signal.

**Distance from the headland:** The distance from start point or end point when set the **Work area limit.** 

All guidelines take point A as the starting point of the operation, and then calculate the position of the end point based on the **Operation area numbers**.

End point output switch: Output the signal at the end point when set the Work area limit.

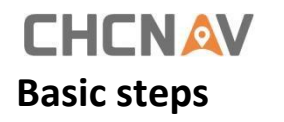

1. Go to System Setup---Port settings---Signal input/output settings,

| ÷ | Port Settings |                                 |  |
|---|---------------|---------------------------------|--|
|   |               | Serial Port Management          |  |
|   |               | NMEA Output                     |  |
|   |               | Tablet NMEA OUT                 |  |
|   |               | Serial Settings                 |  |
|   |               | Signal input/output<br>settings |  |

2. Turn on **Signal output switch** and select the **Seeder** in the **Signal output type**, then set the **Signal spacing**, finally click **Apply** to configure all of them.

| ÷ | 信号输出 | 设置                                    |            |       |            |
|---|------|---------------------------------------|------------|-------|------------|
|   |      | Rocker switch enable                  |            | C     |            |
|   |      | Inpection switch of signal input      |            | C     |            |
|   |      | Signal output switch                  |            |       | $\bigcirc$ |
|   |      | Signal output type                    | Seeder     |       | •          |
|   |      | Fixed dista                           | nce output |       |            |
|   |      | Signal spacing                        |            | 10.00 | m          |
|   |      | Signal turning on duration            |            | 100   | ms         |
|   |      | The signal output distance in advance |            | 5.00  | m          |
|   |      | Lateral deviation limit               |            | 0.10  | m          |
|   |      | Operation line (area) numbers         |            | 5     |            |
|   |      | Turn alignment                        |            |       |            |
|   |      | Work area limit                       |            | 0     |            |
|   |      | Ар                                    | bly        |       |            |

WWW.CHCNAVCOM Tel: +86 21 54260273 Stock Code:300627

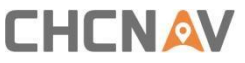

3. It will skip to main menu automatically, it is able to click Start output this icon to start output after start auto steering and take to the line.

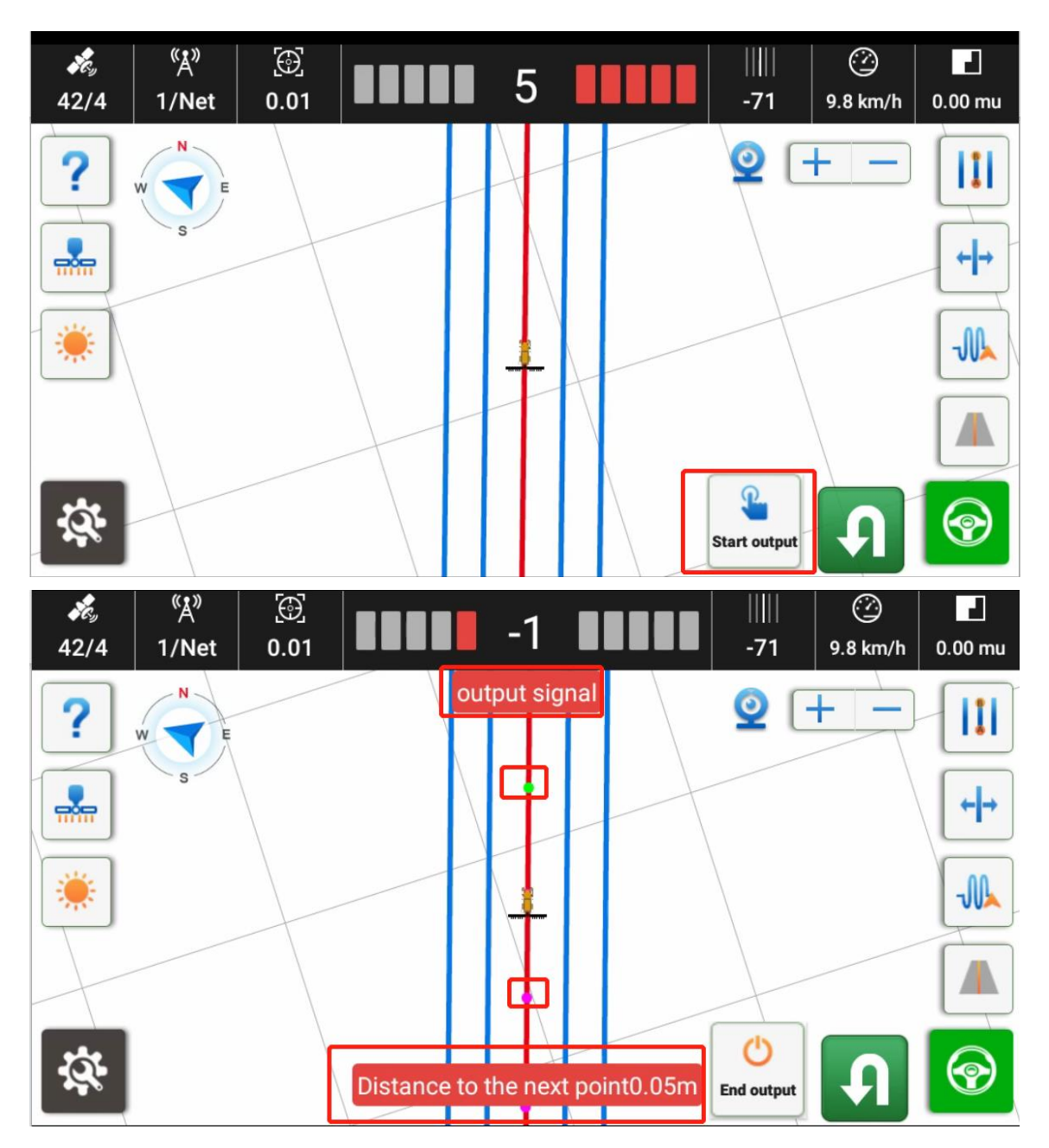

## 

#### **CHC** Navigation

Building C, 577 Songying Road, Qingpu, District, 201702 Shanghai, China

Tel: +86 21 542 60 273 | Fax: +86 21 649 50 963 Email: sales@chcnav.com | support@chcnav.com Skype: chc\_support Website: www.chcnav.com

Shanghai Huace Navigation Technology Ltd. Building C, 577 Songying Road, Qingpu, District, 201702 Shanghai, China WWW.CHCNAVCOM Tel: +86 21 54260273 Stock Code:300627